# Технологический порядок работы с заявлением, поданным при личном обращении в Общеобразовательную организацию

Работа школы с заявлениями на зачисление в первый класс 2020/2021 учебного года в АИС «Е-услуги. Образование»

# 1) Приём и регистрация заявлений на зачисление в общеобразовательную организацию

Регистрация заявлений в системе АИС «Е-услуги. Образование» (далее – АИС ЕУ) может осуществляться двумя способами:

1. Через Портал образовательных услуг Алтайского края (https://eso.edu22.info или вшколу.дети), при этом заявитель должен быть зарегистрирован на ЕПГУ (https://www.gosuslugi.ru/) и иметь подтвержденную учетную запись в Единой системе идентификации и аутентификации (далее – ЕСИА);

#### 2. При личном обращении заявителя в общеобразовательную организацию.

Важно! Обращаем Ваше внимание, что все заявления о зачислении в первый класс должны вноситься сотрудником школы в АИС ЕУ в присутствии заявителя во время его приема.

Прежде чем приступить к регистрации заявления при личном обращении, необходимо убедиться в том, что заявитель может предоставить следующие документы:

документ, удостоверяющий личность заявителя (как правило, паспорт);

документ, подтверждающий степень родства заявителя и ребёнка (если родство не указано в паспорте);

документ, удостоверяющий личность ребёнка (свидетельство о рождении);

документ, подтверждающий место регистрации ребенка;

документ, подтверждающий право на первоочередное и/или преимущественное зачисление (при наличии льготы).

Шаг 1. Входим в систему АИС ЕУ, выбираем Реестры ->Регистрация заявления в ООО

| Е-услуги.               | MEOY COШ № 84                                                                                                    |                                                |                                        |                            |  |
|-------------------------|----------------------------------------------------------------------------------------------------|------------------------------------------------|----------------------------------------|----------------------------|--|
| Соразование             |                                                                                                    | 📕 Справочники                                  | 🔳 Реестры                              | 🛔 СОТРУДНИК О. П.          |  |
|                         | Реестры                                                                                                    |                                                |                                        |                            |  |
| Регистрация заявления – |                                                                                                    |                                                |                                        |                            |  |
| Регистрация заявления в | е Реестры                                                                                                    |                                                |                                        |                            |  |
| 000                     | В данном разделе в зависимости от назначенных вам прав доступны следую                                                                                                    | щие операции:                                  |                                        |                            |  |
| Персональные данные     | <ul> <li>регистрация заявлений на зачисление/перевод в различные типы обра<br/>зачисление или деревод в ЛОО, 20. Заявление из зачисление или пери</li> </ul>                                                                                                    | зовательных организ                            | аций (см. раздель<br>прение на отдых в | 19. Заявление на           |  |
| Образовательные         | а инализите нал наревод в до с, до выявляние на на наление и и пере<br>Справки);<br>• поиск информации о зарегистрированных заделениях, петах. Задвител                                                                                                    | ях редактирование г                            | анных (см. раздел                      | 122 Pañota c               |  |
| организации             | <ul> <li>понек пафорлации о обрачнотрярованных овлонениях, детях, овлонгая<br/>реестрами);</li> </ul>                                                                                                    | anna (an 00 f Daar                             | ta mon (on prosto                      |                            |  |
| На утверждение          | <ul> <li>поиск дуолеи заявлении и объединение нескольких записеи (дуолеи) в</li> <li>ведение списка пользователей, работающих в ведомственной части Ск</li> </ul>                                                                                                    | одну (см. 22.1. Рессі<br>истемы (см. 13. Регис | трация пользовате                      | анных),<br>еля в Системе); |  |
| Заявления +             | <ul> <li>ведение журнала безопасности Системы (см. 8. Журнал безопасности)</li> <li>просмотр истории всех когда-либо внесённых изменений (см. 22.2. Рее</li> </ul>                                                                                                    | ;<br>стр истории изменен                       | ий);                                   |                            |  |
|                         | <ul> <li>ведение реестра протоколов комиссий и регистрация ходатайств (см. 2</li> </ul>                                                                                                    | 2.4. Реестр протокол                           | ов комиссий);                          | 05                         |  |
|                         | <ul> <li>перенос информации из АИС «Сетевой Город. Образование» (см. 18. Интеграция с системой «Сетевой город. Образование»);</li> <li>ведение списка образовательных организаций и загородных оздоровительных лагерей (см. 22.3. Реестр образовательных организаций и загородных содоровительных лагерей (см. 22.3. Реестр образовательных организаций и загородных содоровительных лагерей (см. 22.3. Реестр образовательных организаций и загородных оздоровительных лагерей (см. 22.3. Реестр образовательных организаций и загородных содоровительных лагерей (см. 22.3. Реестр образовательных организаций и загородных содоровительных лагерей (см. 22.3. Реестр образовательных организаций и загородных содоровительных лагерей (см. 22.3. Реестр образовательных организаций и загородных содоровительных лагерей (см. 22.3. Реестр образовательных организаций и загородных содоровительных лагерей (см. 22.3. Реестр образовательных организаций и загородных содоровительных лагерей (см. 22.3. Реестр образовательных содоровительных содоровительных содоро<br/>С с с с с с с с с с с с с с с с с с с с</li></ul> |                                                |                                        |                            |  |
|                         | <ul> <li>и 22.5 Реестр загородных оздоровительных пагереи);</li> <li>выполнение команд над зарегистрированными заявлениями (см. 22.6.</li> </ul>                                                                                                    | Реестр зарегистриро                            | ванных заявлений                       | );                         |  |
|                         | <ul> <li>просмотр состава очереди (см. 22.13. Очередники в ДОО).</li> </ul>                                                                                                    |                                                |                                        |                            |  |
|                         |                                                                                                    |                                                |                                        |                            |  |
|                         |                                                                                                    |                                                |                                        |                            |  |
|                         |                                                                                                    |                                                |                                        |                            |  |

Шаг 2. Вносим необходимые данные в поля «ФИО» и «Удостоверение личности» (поле «СНИЛС» можно оставить пустым)

| Регистрация заявления на<br>отдых в каникулярное<br>время                                                        | ΦΝΟ                                                            |                                | Удостоверение лич | ности        |
|----------------------------------------------------------------------------------------------------|----------------------------------------------------------------|--------------------------------|-------------------|--------------|
| Репистрация заявления в                                                                                          | Фамилия                                                        | вап                            | Тип документа     | Паспорт РФ • |
| - Callo                                                                                                    | Имя                                                            | пв                             | Серия             | 3456         |
| ПОО                                                                                                    | Отчество                                                       | TRAD.                          | Номер             | 409.454      |
| Оцибки федеральных                                                                                               |                                                                | LIDAU                          |                   | 123400       |
| Пошкольные пуплы                                                                                                 |                                                                | Есть отчество                  | Выдан             | мня          |
|                                                                                                    | -                                                              |                                | Дата выдачи       | 04.10.2017   |
| персональные данные                                                                                              | СНИЛС                                                          | 545-555-555 55                 |                   |              |
| Попьзователи                                                                                                    |                                                                |                                |                   | -            |
| Образовательные<br>организации                                                                                   | Гражданство                                                    | Россия                         |                   | . Добавить   |
| Протоколы комиссий                                                                                               |                                                                |                                |                   |              |
| Ходатайства                                                                                                    | Тип заявителя                                                  |                                |                   |              |
| Интеграция с "Сстевой<br>город. Образование"                                                                     | <ul> <li>Водитель/Опекун</li> <li>Лицо, действующее</li> </ul> | от имени законного представите | na                |              |
| 30/1                                                                                                    | о лицо, подающее зая                                           | вление о приеме самого сеоя    |                   |              |
| На утверждение                                                                                                   | Родственная связь                                              | мать                           |                   | •            |
| Приемные кампании +                                                                                              |                                                                |                                |                   |              |
| Залвления                                                                                                    | 📋 * Заявителем дано согл                                       | пасие на обработку персональнь | іх данных 🖨       |              |
|                                                                                                    |                                                                | 10                             | изд Далее         |              |
| and the second second second second second second second second second second second second second second second |                                                                |                                |                   |              |

Шаг 3. Необходимо выбрать страну в разделе «Гражданство» и нажать кнопку «Добавить». Выбрать тип заявителя, выбрать родственную связь. Установить галочку и распечатать согласие на обработку персональных данных. Затем нажать кнопку «Далее».

Важно! Заявитель должен подписать распечатанное согласие на обработку персональных данных.

| ользователи                                  |                                                                                               |             |                   |
|----------------------------------------------|-----------------------------------------------------------------------------------------------|-------------|-------------------|
|                                              |                                                                                               |             |                   |
| Образовательные<br>организации               | Гражданство" Россия                                                                           |             | <u>ж</u> Добавить |
| Тротоколы комиссий                           | Россия                                                                                        |             |                   |
| Кодатайства                                  |                                                                                               |             |                   |
| Интеграция с "Сетевой<br>город. Образование" | Тип заявителя                                                                                 |             |                   |
| зол                                          | <ul> <li>Родитель/Опекун</li> <li>Лицо, действующее от имени законного представите</li> </ul> | яля         |                   |
| На утверждение                               | Лицо, подающее заявление о приёме самого себя                                                 |             |                   |
| Приемные кампании 🔹                          | Родственная связь Мать                                                                        |             |                   |
| Залвпения 🛨                                  |                                                                                               |             |                   |
|                                              | Заявителем дано согласие на обработку персональн                                              | ых данны: 🖴 |                   |
|                                              |                                                                                               |             |                   |

Шаг 4. Вносим все необходимые данные о ребёнке и нажимаем кнопку «Далее» (в разделе гражданство выбираем страну и нажимаем кнопку «Добавить»)

| Регистрация заявления на<br>отлых в канаколярное | ПАП ж +        |                   |                   |                          |
|--------------------------------------------------|----------------|-------------------|-------------------|--------------------------|
| премя                                            |                |                   |                   |                          |
| Регистрация заявления в                          | ФИО            |                   | Удостоверение лич | ности                    |
| Репистрация заявления в                          | Фам            | илия ВАП          | Тип документа     | Свидетельство о рожден 🔹 |
| noo                                              |                | Имя ПАП           | Серия             | 1/TO                     |
| инбки федеральных<br>вазателей                   |                |                   |                   |                          |
| школьные группы                                  | Urge           | ALL ALL           | номер             | 345354                   |
| рсональные данные                                |                | 📓 Есть отчество   |                   |                          |
| пьзователи                                       |                |                   |                   |                          |
| іразовательные<br>ганизация                      | CHU            | me 000-000-000 00 |                   |                          |
| ютоколы комиссані                                | n              | Іоп Мужской       | *                 |                          |
| датайства                                        |                | Division          |                   | C. Averagers             |
| пеграции с "Сетевой                              | тражданств     | ao. Troccan       |                   | (A) streams              |
| од Образование"                                  | Россия         |                   |                   |                          |
| л                                                |                |                   |                   |                          |
|                                                  | Дата рождения  | 04.10.2017        |                   |                          |
| явления                                          | Место рождения | renkenker         |                   | 1                        |
|                                                  |                | ( conserved       |                   |                          |

Шаг 5. Вносим контактную информацию и нажимаем кнопку «Далее». В разделе «Оповещение» необходимо указать телефон и (или) адрес электронной почты.

Необходимо информировать заявителя, что выбор оповещения по электронной почте позволит ему получать оповещения о ходе предоставления муниципальной услуги, которые будут приходить на указанный адрес.

Пример подобного оповещения:

От кого: support@akiac.ru Кому: sektor\_inf@inbox.ru Дата: Четверг, 18 января 2018, 14:13 +07:00 Тема: Изменение статуса заявления

Добрый день! Поданное Вами заявление №01401/С3/180118151 переведено в статус "Зачислен на будущий год" по причине: Причина смены статуса: Принято решение о зачислении <u>Иванова</u> И.И. в первый класс Общеобразовательной школы. Вам необходимо обратиться в школу для дальнейшего оформления документов. Ждём Вам [дата, время и место] с оригиналами документов: [перечень документов].. Текущее время: 18.01.2018 14:10:51

Желаем Вам удачного дня!

Поле «Доп. Информация» может быть пустым. Вводим информацию по адресу проживания и регистрации ребенка.

**Важно!** Необходимо при вводе адреса использовать содержание справочника в АИС ЕУ на основе ФИАС (Федеральная информационная адресная система).

|                                                  | Регистрация                        | заявления в ООО                             |                            |               |
|--------------------------------------------------|------------------------------------|---------------------------------------------|----------------------------|---------------|
| Регистрация заявления – 🤇                        | Рестры > Регистрац                 | ия заявления > Регистоация заявления        | B 000                      |               |
| Регистрация заявления в ДОО                      | Заявитель → Ребёнок/Дет            | ти <b>→</b> Контактная информация           |                            |               |
| Регистрация заявления в<br>ООО                   | Контактная информация              |                                             |                            |               |
| Репистрация заявления на<br>отдых в каникулярное | Оповещение                         |                                             |                            |               |
| время<br>Регистрация заявления в<br>ОДО          |                                    | 🔲 По телефону                               | Телефон(ы)                 |               |
| Репистрация заявления в<br>ПОО                   |                                    | По электронной почте                        | Email                      | uop@gmail.com |
| Ошибки федеральных<br>показателей                | Адрес проживания                   | Алтайский (край), Барнаул (r) Изменить      |                            |               |
| Дошкальные группы                                | Адрес регистрации (по<br>прописке) | 656059, Алтайский (край), Барнаул (г), 1 Вы | ыезд (ул), 12, 89 Изменить |               |
| Персональные данные                              | Des webseren                       |                                             |                            |               |
| Пользователи                                     | доп. информация                    | BÜRIKKL                                     |                            |               |
| Образовательные<br>организации                   |                                    | Назад                                       | Далее                      |               |
| Протсколы комиссий                               |                                    |                                             |                            |               |

Шаг 6. В случае если у заявителя имеется право на первоочередное и/или преимущественное право на зачисление, то устанавливаем галочку в параметре «Есть льготная категория». Необходимо выбрать один из трех вариантов:

- Право на первоочередной прием на обучение;

- Право преимущественного приема на обучение (дети, проживающие в одной семье и имеющие общее место жительства);

- Право на первоочередной прием на обучение с правом преимущественного приема на обучение (дети, проживающие в одной семье и имеющие общее место жительства). Нажимаем кнопку «Далее»

Перечень категорий лиц, имеющих право на первоочередное и/или преимущественное зачисление обозначен в письме Министерства образования и науки Алтайского края от 24.01.2020 № 23/02/129.

| Е-услуги.                                                 | с.Барнаул            |                 |                    |                   |                  |             | 2 🕒 🕅           |
|-----------------------------------------------------------|----------------------|-----------------|--------------------|-------------------|------------------|-------------|-----------------|
| Образование                                               |                      | CTVIETLE        | 🖉 Справочники      | 🔳 Реестры         | В Комплектование | • настройки | 👗 Залопин С. А. |
|                                                           | Регистрация          | я заявле        | ния в ООО          |                   |                  |             |                 |
| Регистрация заявления – е                                 | 🔹 Реестры → Репистр  | ация заявления  | я > Регистрация за | арления в ООО     |                  |             |                 |
| регистрация заявления в<br>доо                            | Залыктель 🔶 Ребёнск) | Дели 🗲 бантакты | за информация 🔶 Па | раметры компле    | ектования        |             |                 |
| <ul> <li>Регистрация заявления в<br/>ООО</li> </ul>       | Параметры комплекто  | BEIMMIN         |                    |                   |                  |             |                 |
| Регистрация заявлиния на<br>отдых в каникулярное<br>время |                      | 🗌 Заявлен       | ние на теревод     |                   |                  |             |                 |
| Регистрации заявлении в<br>ОДО                            |                      | 🗄 Есть Лы       | лотная категория   |                   | _                |             |                 |
| Регистрация заявления в<br>ПОО                            |                      |                 |                    | Hasa <u>a</u> Dan | 62               |             |                 |
| Ошиоки федеральных                                        |                      |                 |                    |                   |                  |             |                 |

Шаг 7. Выбираем параллель, профиль и программу, по которой будет обучаться ребёнок.

**Важно!** Т.к. заявление на зачисление на будущий учебный год, обратите внимание, чтобы был выбран именно **2020/2021**.

Программу следует выбирать с учетом внесенных образовательных программ в карточках классов (карточке группы первых классов).

| E E-ythyru.                                               | г. Барнауо                |            |                    |                |                       |             | 2 🕒 🛤     |
|-----------------------------------------------------------|---------------------------|------------|--------------------|----------------|-----------------------|-------------|-----------|
| Образование                                               |                           | Oneni      | 🖉 Справочники      | і Рестри       | В Комплектование      | • Настройки | anoom C.A |
|                                                           | Регистрация з             | аявле      | ния в ООС          | )              |                       |             |           |
| Регистрация заявления                                     | A Province & Province or  |            | - Preservation and | 000 n mm       |                       |             |           |
| Репистрация заявления в<br>ДОО                            | Захвитель - Ребёном Дети  | + Kornanne | и информация 🕈 Па  | раметры компле | позания 🗲 Параметры і | nacca       |           |
| Регистрация заявления в<br>ООО                            | Парометры класса для зачи | ACTIONAR   |                    |                |                       |             |           |
| Репистрация заявления на<br>отдых в каникулярное<br>время | учебный год               | a 2017-    | - 2018             |                |                       |             |           |
| Репистрация заявления в<br>ОДО                            | Napannen                  | 7          |                    |                |                       |             | •         |
| Регистрация заявления в<br>ПОО                            | Профил                    | обще       | образовательный    |                |                       |             | •         |
| Ошибки федеральных<br>оказателей                          | Программа                 | а Началь   | ное общее образова | ние            |                       |             |           |
| ошкольные группы                                          |                           |            |                    | Назад Дал      | ee                    |             |           |
| епональные панные                                         | 2                         |            |                    |                |                       |             |           |

Шаг 8. Выбираем образовательную организацию и класс/группу первых классов, нажимаем кнопку «Добавить» и затем – «Далее».

|                                                  |                         | 🔲 Отчёты      | 🗐 Справочники                 | Реестры         | Комплектование        | Настройки       | 🔒 Залогин С. А. |
|--------------------------------------------------|-------------------------|---------------|-------------------------------|-----------------|-----------------------|-----------------|-----------------|
|                                                  | Регистрация             | заявлеі       | ния в ООО                     |                 |                       |                 |                 |
| Регистрация заявления                            |                         |               |                               |                 |                       |                 |                 |
| Регистрация заявления в<br>ДОО                   | Заявитель - Ребенок/Дет | и → Контактна | ія информация <b>-&gt;</b> Па | раметры комплек | тования 🗲 Параметры ю | асса 🗲 Предпочи | таемые ОО       |
| Регистрация заявления в<br>ООО                   | Предпочитаемые ООО      |               |                               |                 |                       |                 |                 |
| Регистрация заявления на<br>отдых в каникулярное |                         | 🔲 Учился і    | з центре образования          | а(ЦО)           |                       |                 |                 |
|                                                  | 000                     | МБОУ СО       | Ш № 84                        |                 |                       |                 |                 |
| Репострация заявления в<br>ОДО                   | Класс                   | 1а (Вака      | нсии: 2, Зарезервиро          | вано: 0)        |                       |                 | v               |
| Регистрация заявления в<br>ПОО                   |                         |               |                               |                 |                       |                 | Добавить        |
| Ошибки федеральных<br>токазателей                |                         |               |                               | Назад Дале      | e                     |                 |                 |

Шаг 9. При необходимости добавляем файлы (например, скан копии документов). Нажимаем кнопку «Далее»

| Е-услуги.                                        | г. Барнаул              |                  |                |                  |                       |                  |                 |
|--------------------------------------------------|-------------------------|------------------|----------------|------------------|-----------------------|------------------|-----------------|
| Образование                                      |                         | 🖃 Отчёты 🖉       | Справочники    | 🔳 Реестры        | Комплектование        | • Настройки      | 🚨 Залогин С. А. |
|                                                  | Регистрация :           | заявлени         | я в ООС        | )                |                       |                  |                 |
| Регистрация заявления –                          | Poerma > Personal       |                  | Репистрания за | 000 a suuonas    |                       |                  |                 |
| Регистрация заявления в<br>ДОО                   | Заявитель -> РебёноюДет | и → Контактная и | нформация - Па | араметры комплен | пования 🗲 Параметры к | ласса 🗲 Предпочи | таемые ОО 🗲     |
| Регистрация заявления в<br>ООО                   | Файлы<br>Файлы          |                  |                |                  |                       |                  |                 |
| Регистрация заявления на<br>отдых в каникупярное | Добавить                |                  |                |                  |                       |                  |                 |
| ерски<br>Регистрация заявления в<br>ОДО          | Размер файла не дог     | тжен превышать ( | 546            |                  |                       |                  |                 |
| Регистрация заявления в<br>ПОО                   | Файл                    | Файл не выбр     | выберите       | файл             |                       |                  |                 |
| Ошибки федеральных<br>показателей                | Описание                |                  |                |                  |                       |                  |                 |
| Дошкольные группы                                |                         |                  |                |                  |                       |                  | Удалить         |
| Персональные данные                              |                         |                  |                |                  |                       |                  |                 |
| Пользователи                                     |                         |                  |                | Назад Дал        | ee                    |                  |                 |
| Образовательные                                  |                         |                  |                |                  |                       |                  |                 |

Шаг 10. Проверяем внесённые данные и, если всё верно, то нажимаем кнопку «Регистрация». Заявление будет зарегистрировано в АИС ЕУ. Если обнаружены ошибки, то кнопкой возвращаемся в необходимый раздел через кнопку «Назад» и вносим изменения.

| время                                                                                   | заявитель                                  |                                                                                               | <b>геоено</b> юдети                                                                       | 11                                  |
|-----------------------------------------------------------------------------------------|--------------------------------------------|-----------------------------------------------------------------------------------------------|-------------------------------------------------------------------------------------------|-------------------------------------|
| Регистрация заявления в<br>ОДО<br>Регистрация заявления в<br>ПОО<br>Опинбии фелекальных | ФИО<br>Паспорт РФ<br>СНИЛС<br>Гражданство  | ВАП ПВ ПВАП (Мать)<br>3456 123456 выдан ннк Дата<br>выдачи 04 10 2017<br>5455555555<br>Россия | Ребенок<br>омо вал пал.<br>пол Муж<br>Дохумент Сеидетель<br>1-TO 34583<br>онило 555555554 | АП<br>ство о рождении.<br>14<br>155 |
| показателей                                                                             |                                            |                                                                                               |                                                                                           |                                     |
| Дошкольные группы                                                                       |                                            |                                                                                               | Дата рождения 04.10.2017                                                                  |                                     |
| Персональные данные                                                                     |                                            |                                                                                               | Гражданство Россия                                                                        |                                     |
| Пользователи                                                                            |                                            |                                                                                               |                                                                                           |                                     |
| Образовательные<br>организации                                                          | Контактная информа                         | NDD IS MODELLOW                                                                               |                                                                                           |                                     |
| Протоколы комиссий                                                                      | Телефон(ы)<br>Номер для смс                | -                                                                                             |                                                                                           |                                     |
| Ходатайства                                                                             | Адрес проживания<br>Адрес регистрации (по  | Алтайский (край), Барнаул (г)<br>656089, Алтайский (край),                                    |                                                                                           |                                     |
| Интеграция с "Сетевой<br>город. Образование"                                            | прописке)<br>Оповещение<br>Доп. информация | Барнаул (г), 1 Выезд (ул), 12, 89<br>По Email<br>jijikikki                                    |                                                                                           |                                     |
| зол                                                                                     |                                            |                                                                                               |                                                                                           |                                     |
| На утверждение                                                                          | Параметры класса и                         |                                                                                               | Учился в центре образования/                                                              | 10)                                 |
| Приемные кампании 🔹                                                                     | Учебный год                                | 2017                                                                                          | Нет                                                                                       |                                     |
| Заявления 👲                                                                             | Параллель<br>Профиль                       | 1<br>Общеобразовательный                                                                      | Предпочитаемые ООО<br>1. МБОУ СОШ № 84 (1а)                                               |                                     |
|                                                                                         |                                            | Haran                                                                                         | Denermation                                                                               |                                     |
|                                                                                         |                                            | назад                                                                                         |                                                                                           |                                     |

Шаг 11. Необходимо в обязательном порядке сообщить заявителю регистрационный номер заявления, затем нажать кнопку «Перейти к заявлению».

| Е услуги.                                                        | <u>і. Барнаўл</u>                                                 | ? 🖻 й           |
|------------------------------------------------------------------|-------------------------------------------------------------------|-----------------|
| Образование                                                      | 🖾 Отчеты 🖉 Справочники 🗮 Ресстры 🚔 Комплектование 🌣 Настройки     | 🛔 Залогин С. А. |
|                                                                  | Регистрация заявления в ООО                                       |                 |
| Регистрация заявления –                                          | 4 Description & Description and a Description of COO              |                 |
| Регистрации заявлении в<br>ДОО                                   | и респрету Регистрация заявления у Регистрации заявления в 000    |                 |
| Регистрация заявления в                                          | Регистрация заявления                                             |                 |
| ОСО<br>Регистрация заявления на<br>отдых в каникулярное<br>время | Заявление успешно зарегистрировано под номерои 01401/СЗ/171030565 |                 |
| Регистрация заявления в<br>ОДО                                   | Перейти к заявлению Зарегистрировать новое                        |                 |
| Docustorium accesses a                                           |                                                                   |                 |

Шаг 12. Распечатать заявление и подписать его заявителем.

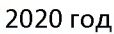

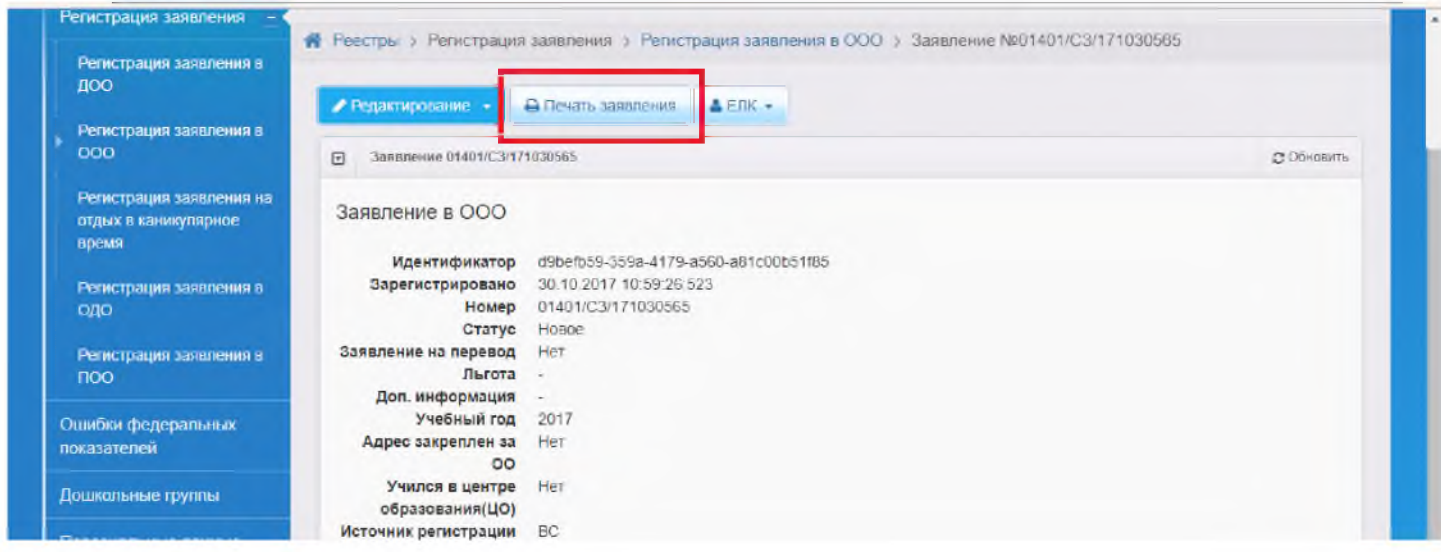

Подписанное заявление остается в общеобразовательной организации.

Примечание. При необходимости, школа может распечатывать экземпляр поданного заявления для заявителя.

Таким образом, в результате выполнения данных шагов заявление будет принято и зарегистрировано в системе АИС ЕУ. При этом заявлению будет установлен статус «Новое».

Его необходимо перевести в статус «Рассмотрение документов» и заполнить вручную для заявителя комментарий (если в способах оповещения указана электронная почта).

Примерный текст комментария: «Информируем, что Ваше заявление принято и рассматривается для принятия решения о предоставлении муниципальной услуги или об отказе в её предоставлении. Сообщаем, что Вашему заявлению присвоен № 00000/C3/000000000 и информацию о ходе предоставления муниципальной услуги Вы можете получить на портале (https://eso.edu22.info или вшколу.дети) через опцию «Поиск заявления».

Примечание. При наличии значительного потока заявителей, в целях снижения очередности, школа может первоначально оставлять поданные заявления в статусе «Новое», с последующим переводом в статус «Рассмотрение документов» при снижении потока заявителей.

В дальнейшем дистанционно заявитель оповещается 2 способами:

- приходит сообщение на электронную почту, вместе с текстом сообщения в комментарии/причины (в случае, если указан адрес электронной почты и в заявлении отмечен способ информирования по электронной почте);

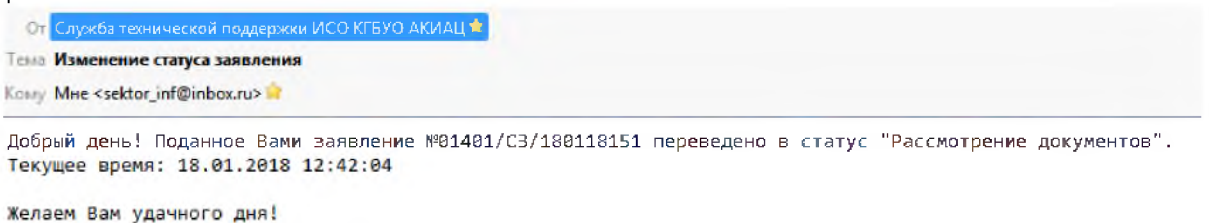

- на Портале (https://eso.edu22.info или вшколу.дети) через поиск заявления по его номеру.

В настоящее время через данный публичный портал заявитель имеет доступ к следующей информации: текущий статус поданного заявления.

- или иными способами, предусмотренными муниципальным административным регламентом.

Для принятия и регистрации следующего заявления необходимо повторить указанные выше шаги.

### ЧАСТЬ 2. Проработка заявления по вопросу предоставления муниципальной услуги

Все зарегистрированные заявления отображаются на главном экране системы АИС ЕУ в профиле школы в разделе «Заявления».

| Регистрация заявления –        |                                                                                                    |
|--------------------------------|----------------------------------------------------------------------------------------------------|
| Репистрация заявления в<br>ООО | В данном разделе в зависимости от назначенных вам прав доступны спедующие операции.                                                                                                    |
| Персональные данные            | <ul> <li>регистрация заявлений на зачисление/перевод в различные типы образовательных организаций (см. разделы 19. Заявление на<br/>зачисление кля развела в БОО, 20. Заявление на зачисление как деревов в ООО и 24. Заявление на стануа в таниалисти са произ<br/></li></ul>                                                                                                    |
| Образовательные<br>организации | зачистелние или переод в 200, 20 занолегие на зачисление или переод в 000 и 21 занолегие на одож в каликулирное время<br>Справки);<br>• поиск информации о зарегистрированных заявлениях, детях, Заявителях, редактирование данных (см. раздел 22, Работа с<br>реестрами).                                                                                                    |
| На утверждение                 | <ul> <li>поиск дублей заявлений и объединение нескольких залисей (дублей) в одну (см. 22.1. Ревстр персональных данных);</li> </ul>                                                                                                    |
| Заявления +                    | <ul> <li>ведение зилька пользователя, ракотающих в ведом техной чести стистерии (см. т.э. Регистрация нользователя в системе),</li> <li>ведение журнала безопасности Системы (см. 6. Журнал безопасности);</li> <li>просмотр истории всях когда-либо внесённых изменений (см. 22.2. Ресстр истории изменений);</li> </ul>                                                                   |
|                                | <ul> <li>ведение реестра протоколов комиссий и регистрация ходатайств (см. 22.4 Реестр протоколов комиссий);</li> <li>перенос информации из АИС «Сетевой Город. Образование» (см. 18. Интеграция с системой «Сетевой пород. Образование»);</li> <li>ведение списка образовательных организаций и загородных одоровительных патерей (см. 22.3. Реестр образовательных организаций</li> </ul> |

Заявление попадает в АИС ЕУ в статусе «Новое» и отображается в профиле школы.

Для начала работы с заявлениями необходимо зайти в раздел «Реестры», подраздел «Заявления», категория «Зарегистрированные».

**Примечание**. Имеется возможность использовать фильтр, позицию «Статус» – «Новое» или «Рассмотрение документов».

|                | Статус       | Новое | - |
|----------------|--------------|-------|---|
|                | Creation and |       |   |
| ыберите фильтр | Название фи  | иљтра | 1 |

Загружаем необходимое заявление, кликнув на его номер.

Из статуса «Рассмотрение документов» имеется возможность перевести заявление в следующие статусы:

- Отказ родителей от заявления
- Отказ в предоставлении услуги
- Зачислен на будущий год

- Зачислен в текущий год (применяется при зачислении в рамках текущего учебного года при переводе из другой общеобразовательной организации).

#### 1) Перевод в статус «Отказ родителей от заявления»

Если родители обратились в школу с письменным заявлением об отмене своего ранее поданного заявления о зачислении, в связи с выбором иной общеобразовательной организации и администрация школы не включила ребенка в приказ о зачислении – у школы имеется возможность перевести заявление в статус «Отказ родителей от заявления».

| аявление в 000       |                                      |     |           |
|----------------------|--------------------------------------|-----|-----------|
| Идентификатор        | 71c07b15-201f-4896-86fd-a86a0091166e |     |           |
| Зарегистрировано     | 16.01.2018 08:48:12:747              |     |           |
| Номер                | 01401/C3/18011627                    |     |           |
| Статус               | Рассмотрение документов              |     |           |
| Заявление на перевод | Нет                                  |     |           |
| Льгота               |                                      |     |           |
| Доп. информация      |                                      |     |           |
| Учебный год          | 2018                                 |     |           |
| Адрес закреплен за   | Нет                                  |     |           |
| 00                   |                                      |     |           |
| Учился в центре      | Нет                                  |     |           |
| образования(ЦО)      |                                      |     |           |
| Источник регистрации | Портал                               |     |           |
| Внешний              | 1801160890760793899                  |     |           |
| идентификатор        |                                      |     |           |
| Идентификатор в ЕЛК  |                                      |     |           |
| Перевести в статус   | Отказ родителей от заявления         | • 1 | зыполнита |

Необходимо указать причину, являющуюся основанием перевода заявления в данный статус.

| 🛡 Пере    | д в статус "Отказ родителей от заявления" |
|-----------|-------------------------------------------|
| Заявле    | ие(ия)                                    |
| 01401/C3  | 8011627                                   |
| Коммент   | йис                                       |
|           |                                           |
| 0/500 сиъ | олов                                      |
|           | Подтвердить Отменить                      |
|           |                                           |

**Примечание.** У школы имеется возможность прикрепить отсканированное заявление родителей об отмене ранее поданного заявления о зачислении в разделе «Прикрепленные файлы» электронного заявления о зачислении.

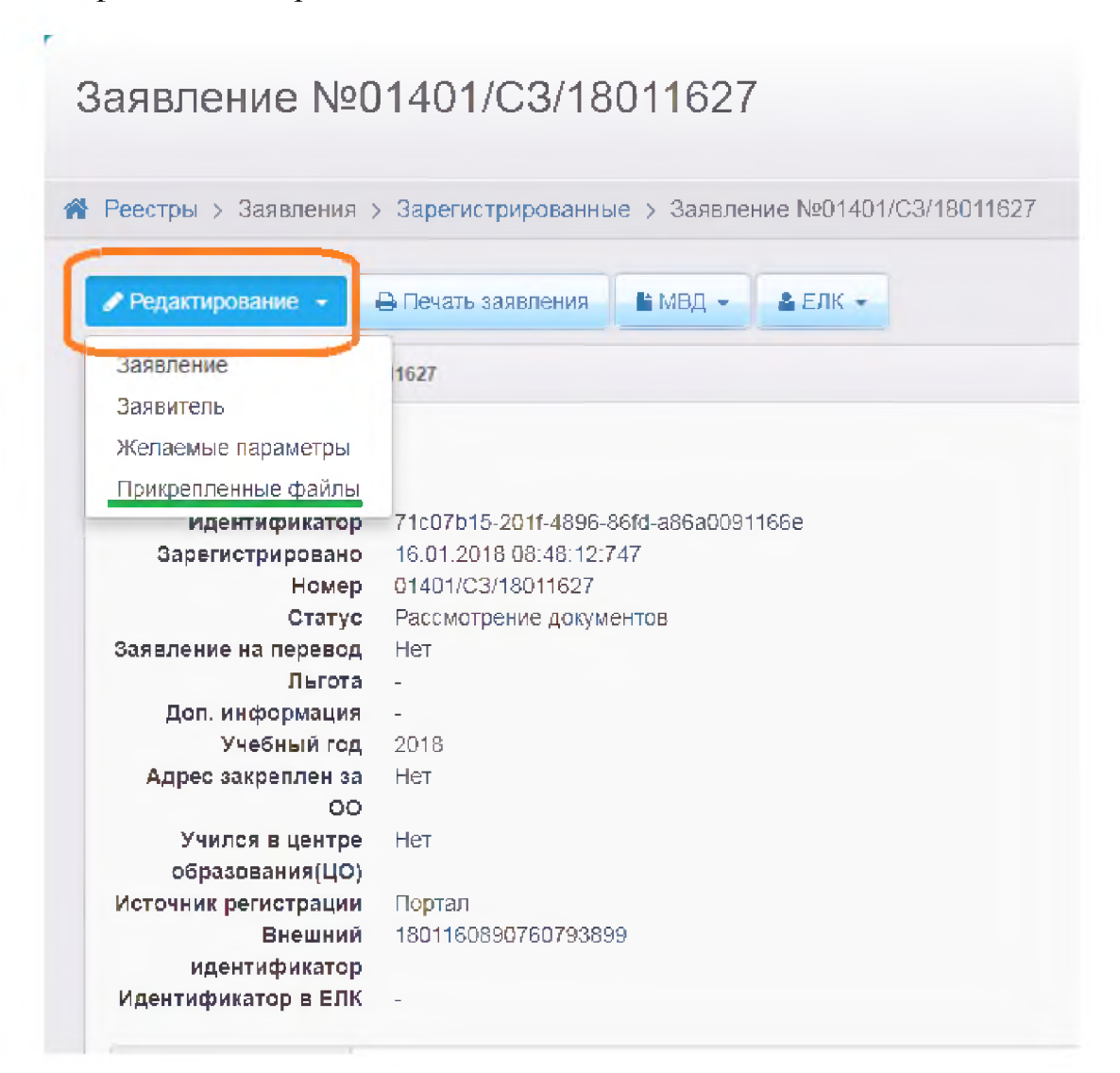

Необходимо добавить выбранный файл и сохранить произведённую операцию.

| ₹ | Прикрепленные файлы                                                 |
|---|---------------------------------------------------------------------|
|   | Добавить                                                            |
|   | Размер файла не должен превышать 5мб.                               |
|   | Файл Заявление об отмене.png Выберите файл                          |
|   | Описание Заявление об отмене ранее поданного заявления о зачислении |
|   | Сохранить Стмена                                                    |

#### 2) Перевод в статус «Отказ в предоставлении услуги»

Важно! В статус «Отказ в предоставлении услуги» следует переводить заявление в том случае, если есть основания, предусмотренные муниципальным регламентом предоставления муниципальной услуги «Зачисление в общеобразовательную организацию» комитета (управления, отдела) по образованию.

Например:

отсутствие в образовательной организации свободных мест;

выявление в представленных сведениях недостоверной, искаженной или неполной информации;

непредставление необходимых сведений в полном объеме

и другие основания.

Необходимо помнить, что при электронной подаче заявитель дистанционно предоставляет сведения, а не документы (кроме собственно самого заявления о зачислении).

| Заявление 01401/СЗ/18 | 011627                               | 😅 Обновит   |
|-----------------------|--------------------------------------|-------------|
| Заявление в ООО       |                                      |             |
| Идентификатор         | 71c07b15-201f-4896-86fd-a86a0091166e |             |
| Зарегистрировано      | 16.01.2018 08:48:12:747              |             |
| Номер                 | 01401/C3/18011627                    |             |
| Статус                | Рассмотрение документов              |             |
| Заявление на перевод  | Нет                                  |             |
| Льгота                | -                                    |             |
| Доп. информация       | -                                    |             |
| Учебный год           | 2018                                 |             |
| Адрес закреплен за    | Нет                                  |             |
| 00                    |                                      |             |
| Учился в центре       | Нет                                  |             |
| образования(ЦО)       |                                      |             |
| Источник регистрации  | Портал                               |             |
| Внешний               | 1801160890760793899                  |             |
| идентификатор         |                                      |             |
| Идентификатор в ЕЛК   | -                                    |             |
|                       |                                      |             |
| Перевести в статус    | Отказ в предоставлении услуги        | • Выполнить |

Обязательно указывается причина отказа в предоставлении услуги и при возможности – рекомендация по её устранению.

| Заявление(ия)      |    |
|--------------------|----|
| 01401/C3/190121459 |    |
| Причина            |    |
| 1                  |    |
|                    |    |
| 21500              | li |

| <ul> <li>Заявление</li> </ul> | 01401/C3/18011627 |
|-------------------------------|-------------------|
|-------------------------------|-------------------|

#### Заявление в ООО

| Идентификатор        | 71c07b15-201f-4896-86fd-a86a0091166e  |
|----------------------|---------------------------------------|
| Зарегистрировано     | 16.01.2018 08:48:12:747               |
| Номер                | 01401/C3/18011627                     |
| Статус               | Отказ в предоставлении услуги         |
| Заявление на перевод | Нет                                   |
| Льгота               | 22 C                                  |
| Доп. информация      | -                                     |
| Учебный год          | 2018                                  |
| Адрес закреплен за   | Нет                                   |
| 00                   |                                       |
| Учился в центре      | Нет                                   |
| образования(ЦО)      |                                       |
| Источник регистрации | Портал                                |
| Внешний              | 1801160890760793899                   |
| идентификатор        |                                       |
| Идентификатор в ЕЛК  | -                                     |
|                      | · · · · · · · · · · · · · · · · · · · |
|                      |                                       |
|                      |                                       |
|                      |                                       |
|                      |                                       |
|                      |                                       |

Важно! Данный статус является финальным, из него заявления нельзя перевести в иной статус. Будьте внимательны при переводе заявлений из одного статус в другой.

Заявителя необходимо информировать о результате предоставления муниципальной услуги, если муниципальным регламентом предусмотрены иные способы информирования – необходимо их использовать.

#### 5) Перевод в статус «Зачислен на будущий год»

Назначение данного статуса – зафиксировать решение о зачислении ребенка в общеобразовательную организацию и обозначить результат предоставления муниципальной услуги.

При необходимости – дополнительное информирование заявителя о потребности в визите в школу для дальнейшего оформления документов (например – личного дела).

|                                                                                                    | A subserve the free surgery to a surgery and a surgery of the surgery surgery and the surgery surgery s |             |
|----------------------------------------------------------------------------------------------------|----------------------------------------------------------------------------------------------------|-------------|
| Редактирование •                                                                                                    | 🖨 Пекать запярения 🕴 🛎 MBQ + 🖉 🔺 СЛК +                                                                                                    |             |
| E 3emmonie 01401/C3/W                                                                                                    | 0118151                                                                                                    | @ Oliveer   |
| Заявление в ООО                                                                                                    |                                                                                                    |             |
| Идентификатор                                                                                                    | d29234b0-06fc-45c4-b258-a86c00b7b9c9                                                                                                    |             |
| Барегистрировано                                                                                                    | 10.01.2018 11.08.55 167                                                                                                    |             |
| Номер                                                                                                    | D1401/C3/180118151                                                                                                    |             |
| Статус                                                                                                    | Рассмотрение документов                                                                                                    |             |
| Заявление на перевод                                                                                                    | Hét                                                                                                    |             |
| Льгота                                                                                                    |                                                                                                    |             |
| Доп. информация                                                                                                    |                                                                                                    |             |
| Учебный год                                                                                                    | 2018                                                                                                    |             |
| Адрес закреплен за                                                                                                    | Her                                                                                                    |             |
| 00                                                                                                    |                                                                                                    |             |
| Учился в центре                                                                                                    | Her                                                                                                    |             |
| образования(ЦО)                                                                                                    |                                                                                                    | _           |
| Источник регистрации                                                                                                    | Портал                                                                                                    |             |
| Внешний                                                                                                    | 1801189182383717769                                                                                                    |             |
| идентификатор                                                                                                    |                                                                                                    |             |
| Идентификатор в ЕЛК                                                                                                    | -                                                                                                    |             |
| Перевести в статус                                                                                                    | Опкар родителей от заявления                                                                                                    | - Выполнить |
|                                                                                                    | Отказ родителей от заявления                                                                                                    | -           |
|                                                                                                    | Отказ в предоставлении услуги                                                                                                    |             |
|                                                                                                    | Замистен на будущий год                                                                                                    |             |
| and the second second se | TRAVIC DATA IN TRAVIDUAL FOOD                                                                                                    |             |

Важно! При наличии в реестре заявлений в статусе «Рассмотрение документов» с более ранней датой подачи, чем выбранное вами заявление – информационная система сообщит Вам об этом.

| <u>г. Барнаул</u> | Выбор                                                                                                    | A Harmouru  |
|-------------------|----------------------------------------------------------------------------------------------------|-------------|
| Заяв              | В Системе присутствуют заявления в Тестовая школа Барнаула в 1 класс,<br>которые стоят выше в очереди: 01401/C3/18011583. Вы уверены в корректности<br>направления данного заявления? | - Haciponia |
| Per 3a            | пвленже 01401/C3/180118151                                                                                                    |             |

Необходимо соблюдать права заявителей на получение общего образования.

Чтобы сделать кнопку «Выбрать отмеченную ОО» активной, необходимо выделить образовательную организацию

| Ручное комплект                                                                                                    | опание                                                                                                    | С Обно                                                                                                    |
|----------------------------------------------------------------------------------------------------|----------------------------------------------------------------------------------------------------|----------------------------------------------------------------------------------------------------|
| Заявле<br>Ребёнок/Д                                                                                                    | ние 01401/C3/180118151<br>цети ТЕСТ ТЕСТ                                                                                                    |                                                                                                    |
| т Предпочитаем                                                                                                    | ые параметры комплектования                                                                                                    | С Обновит                                                                                                    |
| Учебні<br>Пара<br>Про                                                                                                    | ый год 2018<br>ллель 1<br>эфиль -                                                                                                    |                                                                                                    |
| 🗑 Выбор образо                                                                                                    | вательной организации                                                                                                    | С Обновит                                                                                                    |
| 00                                                                                                    |                                                                                                    | Q                                                                                                    |
| 🗶 Показывать то.                                                                                                    | пько предпочитаемые ОО                                                                                                    |                                                                                                    |
| Внимание! ОО<br>нокански в труг<br>запрещено нас                                                                                                    | которые в текущем учебном году не име<br>покластах, не отображаются, т.х. распре<br>гройками муниципалитета                                                                                                    | ют свободньо:<br>зделение в них                                                                                                    |
|                                                                                                    | Hadeclassie                                                                                                    | Кол-во<br>свободных мест                                                                                                    |
| Трениросочная (                                                                                                    | тестовая) школа города Барнаула для по                                                                                                    | 999 NV6                                                                                                    |
| документов в пе                                                                                                    | рвый класс                                                                                                    |                                                                                                    |
| NO RAWATE HO CAM                                                                                                    |                                                                                                    |                                                                                                    |
| е шиоды, а на обла<br>ом с ним                                                                                                    | о<br>сть<br>Выбрать отмеченную СО Отмени                                                                                                    | Ть                                                                                                    |
| ночьн, а на обдая<br>с с ннм<br>нения > Зарегистрироване                                                                                                    | о<br>сть<br>Выбрать отмеченную СО Отмения<br>ме > Заявление №01401/C3/180118151 >                                                                                                    | Ручное комплектование                                                                                                    |
| и с ним<br>с ним<br>нения ) Зарегистрировано<br>Ручеде вимолектия                                                                                                    | о<br>СТБ<br>Выбрать отмеченную СО<br>Отмени<br>ме > Заявление №01401/СЗ/180118151 >                                                                                                    | Ручное комплектование<br>Ф Обновите                                                                                                   |
| с ним<br>с ним<br>с ним<br>с ним<br>с ним<br>с Ручесе вооплестоя<br>Заявлен<br>Ребёнох/де                                                                                                    | о<br>СТТЬ<br>Выбрать отмеченную СО Отмении<br>мие > Заякаление №01401/СЗ/180118151 ><br>анже<br>не 01401/СЗ/160118151<br>ги ТЕСТ ТЕСТ                                                                                                    | Ручное комплектование<br>© Обновить                                                                                                   |
| ана облас<br>с ним<br>ения > Зарегистрирован<br>Ручное конолектов<br>Заявлени<br>Ребёнок/Дег<br>Предпочитаемы                                                                                                    | о<br>стъ<br>Выбрать отмеченную СО Отмения<br>мие > Залеление №01401/СЗ/180118151 ><br>ание<br>не 01401/СЗ/180118151<br>ги ТЕСТ ТЕСТ<br>о параметрыя комплек/Юкания                                                                                                    | Ручное комплектование<br>© Обновите<br>© Обновите                                                                                     |
| инолы, а на облан<br>а с ним<br>пениз > Зарегистрирован<br>© Ручесе вичолектия<br>Заявлен<br>Ребенок/Де<br>С Предлочитаемы<br>Учебный<br>Парали<br>Проф                                                                                                    | о<br>стъ<br>Выбрать отмеченную СО<br>Отмени<br>ме > Заявление №01401/СЗ/180118151 ><br>ане<br>ме 01401/СЗ/180118151<br>т ТЕСТ ТЕСТ<br>р параметры комплектования<br>год 2018<br>нал                                                                                                    | Ручное комплектование                                                                                                    |
| оды, а на облан<br>них ) Заренистрирован<br>Ручасе вичалистри<br>Ручасе вичалистри<br>Заявлен<br>Ребенок/Де<br>Предлогип аемы<br>Учебный<br>Паралл<br>Проф                                                                                                    | о<br>стъ<br>Выбрать отмеченеро СО<br>Отмени<br>ме > Заявление №01401/СЗ/180118151 ><br>акие<br>ме 01401/СЗ/180118151<br>тест тест тест<br>параметры комплектованея<br>под 2018<br>нель 1<br>миль -<br>тестьной организации                                                                                                    | Ручное комплектование  С Обновите  С Обновите  С Обновите  С Обновите                                                                 |
| новы, а на облас<br>с ним низ > Зарегистрирован<br>Ручесе воелениетов<br>Заявлени Ребенок/Дег<br>Предночит осмые<br>Учебные<br>Паралу Проф<br>С Выбор образова                                                                                                    | о<br>стъ<br>Выбрать отмеченную ОО Стмения<br>вые > Зажеление NaD1401/C3/180118151 ><br>ание<br>не 01401/C3/180118151<br>ти ТЕСТТЕСТ<br>в параметры комплектования<br>год 2018<br>нель 1<br>ниль -<br>тельной организации                                                                                                    | Ручное комплекторания<br>© Обновить<br>© Обновить<br>© Обновить                                                                       |
| инольы, а на облан<br>а с ним<br>пения > Зарегистрирован<br>© Ручке виколектия<br>Заявлен<br>Ребенок/Де<br>С Предночитаемыя<br>Учебный<br>Парали<br>Проф<br>С Выбор образова<br>ОС<br>К Показывать толь                                                                            | о<br>стъ<br>Выбрать отмеченеро СО<br>Отмени<br>ме > Заявление №01401/СЗ/180118151 ><br>анже<br>ме 01401/СЗ/180118151<br>тест ТЕСТ ТЕСТ<br>гнараметры комплектования<br>не 01401/СЗ/180118151<br>тестьной организации<br>ко предлочитаемые ОО                                                                                                    | Ручное комплектование  С Обновить  С Обновить  С Обновить  С Обновить  С Обновить  С                                                  |
| иножы, а на обдан<br>ом с ним<br>алления > Зарегистрирован<br>С Ручесе винолектов<br>Заявлен<br>Ребёнок/Дег<br>С Предночитаемые<br>Учебные<br>Учебные<br>Паралу<br>Проф<br>С Выбор образова<br>ОО<br>К Показывать толь<br>Внимание! ОС, с<br>савление о группа<br>запрещено настри | остъ<br>Выбрать отмеченную ОО Отмения<br>мие > Заявление №01401/СЗ/180118151 ><br>анее<br>не 01401/СЗ/180118151<br>ти ТЕСТТЕСТ<br>в параметры комплектованної<br>код 2018<br>наль 1<br>няль -<br>тольной организации<br>ко предпочитаемые ОО<br>оторыя в текущута учебном году не имеют своб<br>облассах, не отобраналися те распредстое<br>облассах, не отобраналися те распредстое | Ручное комплектование<br>С Обновить<br>С Обновить<br>С Обновить<br>С Обновить<br>С Обновить<br>С Обновить                             |
| ШКОАЫ, а на облас<br>и с ним<br>Эления > Зарегистрирован<br>Ручесе вимплектие<br>Заявлени<br>Ребёнок/Де<br>Предлочитаемыя<br>Учебный<br>Паралл<br>Проф<br>С<br>Выбор образова<br>СО<br>№ Показывать толь<br>Вымание! ОС, с<br>валасний в группа<br>запрещено настря                | о<br>стъ<br>Выбрать отмеченную ОО Стмения<br>мие > Заявление №01401/СЗ/180118151 ><br>ание<br>е 01401/СЗ/180118151<br>ти ТЕСТ ТЕСТ<br>е параметрыя комплектование<br>под 2018<br>наль 1<br>топьной организации<br>ко предпочитаемые ОО<br>оторыя в техрирка учебном году не имеют слобо<br>облассах, не отобраниятета.                                                               | Ручное комплектование<br>С Обновить<br>С Обновить<br>С Обновить<br>С Обновить<br>С Обновить<br>С Обновить<br>С Обновить<br>С Обновить |

Следующий шаг – выбор класса

|           | Autos rowinisi (orgune                                                                                                    | D 004084                      |
|-----------|----------------------------------------------------------------------------------------------------|-------------------------------|
|           | Зэявление 01401/СЗ/10/<br>Ребенок/Дети ТЕСТ ТЕСТ                                                                                                    | 0110151                       |
| Ð         | Предпочитаемые параметры компле                                                                                                    | актования 🖉 Обновить          |
|           | Учебный год 2018<br>Параллель 1<br>Профиль -                                                                                                    |                               |
|           | Выбор изасса                                                                                                    | С обновить                    |
| 00<br>дон | "Тренировочная (тестовая) шко<br>кументов в первый класс"<br>Показывать только жвлаемый клас                                                                                                    | па города Барнаула для подачи |
| 00<br>дон | "Тренировочная (тестовая) шко<br>кументов в первый класс"<br>Показывать только жвлаемый клас<br>Вилимание! Дококольные труппытого<br>е опображаются, т.к. распределени                                                                   | па города Барнаула для подачи |
| 00<br>дон | "Тренировочная (тестовая) шко<br>кументов в первый класс"<br>Показывать только желаемый клас<br>Вилимание! Дококольные труппытов<br>не отображаются, т.к. распределени<br>ууниципалитета                                                 | па города Барнаула для подачи |
| 00<br>дон | "Тренировочная (тестовая) школ<br>кументов в первый класс"<br>Показывать только жвлаемый клас<br>Виимание! Доскольные труппы/от<br>е отображаются, т.с. распределени<br>ууниципалитета<br>2018-2019                                      | па города Барнаула для подачи |
| 00<br>дон | "Тренировочная (тестовая) школ<br>кументов в первый класс"<br>Показывать только желаемый клас<br>Внимание! Доглюстьные труппытот<br>не отображаются, т.к. распределени<br>учищиталитета<br>2013-2019<br>Клисс Кол во сеганонй<br>999/999 | па города Барнаула для подачи |

Важно! В комментарии необходимо направить заявителю информацию о результате предоставления муниципальной услуги и при необходимости – дополнительное руководство к последующим действиям заявителя (например – его личный визит в школу для дальнейшего оформления требуемых документов, в первую очередь личного дела).

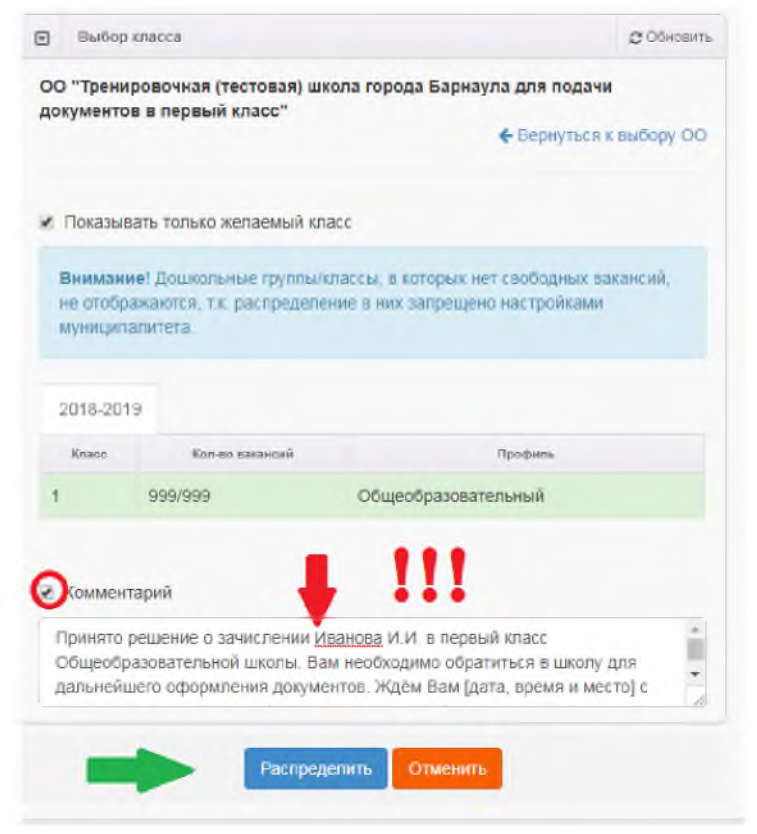

В комментарии, имеется возможность ввести информацию – руководство к дальнейшим действиям со стороны заявителя.

Примерный комментарий: Принято решение о зачислении Иванова И.И. в первый класс Общеобразовательной школы. Вам необходимо обратиться в школу для дальнейшего оформления документов. Ждём Вас [дата, время и место].

Или

«Информируем о зачислении Иванова И.И. в первый класс Общеобразовательной школы.

Дополнительно сообщаем, что необходимо ....»

| Операция | выполнена успешно                                                                                                    |
|----------|----------------------------------------------------------------------------------------------------|
|          | Продолжить                                                                                                    |
|          | Показывать только желаемый класс<br>Внимание! Дошкольные группы/классы, в которых нет свободных вакансий,<br>не отображаются, т.к. распределение в них запрещено настройками<br>муниципалитета. |

Информирование заявителя о принятом решении реализовано через Портал по опции поиск заявления по номеру.

## Поиск заявления/обращения по номеру

| Введите номер заявления или обращения | 1801189182383717769 | Найти               |                 |  |  |  |
|---------------------------------------|---------------------|---------------------|-----------------|--|--|--|
| Основная информация                   | Основная информация |                     |                 |  |  |  |
| Тип обращения                         |                     | Заявление в ООО     | Заявление в ООО |  |  |  |
| Дата регистрации                      | 18.01.2018 11:08:5  | 18.01.2018 11:08:55 |                 |  |  |  |
| Статус                                |                     | Зачислен на будуц   | ций год         |  |  |  |
| Оповещение                            |                     | По электронной по   | чте             |  |  |  |
| Список предпочитаемых организаций     | Тестовая школа Ба   | арнаула             |                 |  |  |  |

Также, если указан адрес электронной почты и в заявлении отмечен способ информирования по электронной почте – приходит сообщение на электронную почту.

Важно!!! Заявителя необходимо информировать о результате предоставления муниципальной услуги, если муниципальным регламентом предусмотрены иные способы информирования – необходимо их использовать.

### 6) Перевод в статусы «Зачислен в ООО» и «Отказ родителей от зачисления»

После перевода заявления в статус «Зачислен на будущий год» («Зачислен в текущий год») сведения о ребенке и заявителе направляются в АИС «Сетевой регион. Образование», и после зачисления в рамках нового учебного года в конкретный класс статус его заявления обновляется на «Зачислен в ООО». При этом в приказ в информационной системе о зачислении ребенка информацию необходимо вводить не ручным вводом или импортом, а добавить ученика из раздела «Выпускники, выбывшие, распределённые из очереди»).

| Движение учащихся               | а / Создание докум                                               | ента о движен               | ии                  | 12 A 20                            |
|---------------------------------|------------------------------------------------------------------|-----------------------------|---------------------|------------------------------------|
| С Восстановить О Добевить       | ученного в приказ                                                |                             | © Очередь вып       | полнения процессов импорта учащихо |
| Документ                        | Добавить ученик                                                  | ов в приказ                 |                     |                                    |
| Учебный год<br>Тип документа    | Класс зачисления                                                 | 1a                          |                     |                                    |
| Подтип документа<br>№ документа | <ul> <li>Выпускники, выбыв</li> <li>Быстрый ввод учен</li> </ul> | шие, распределённые<br>іков | е из очереди        |                                    |
| Дата документа                  | Импорт учеников Расширенный импо                                 | рт учеников                 |                     |                                    |
| Ученики                         |                                                                  |                             |                     |                                    |
| Добавьте учеников в прика       |                                                                  |                             | • Дабавить Ø Отмена | на                                 |

Все дети, направленные из АИС ЕУ в школу будут отображаться в соответствующей таблице.

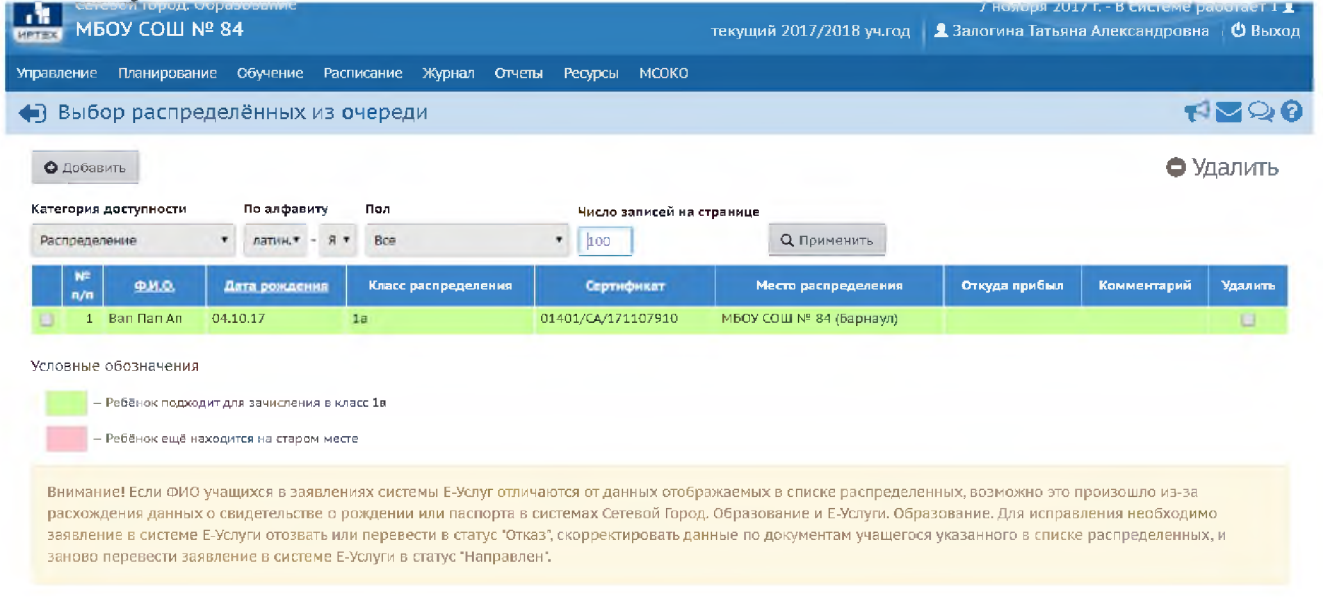

Записи детей, отмеченные зелёным цветом, можно включить в приказ о зачислении, отметив галочкой и нажав кнопку добавить. Затем необходимо завершить создание приказа о зачислении.

После зачисления в АИС «Сетевой регион. Образование» с соблюдением данных условий, статус заявления в АИС ЕУ поменяется на «Зачислен в ООО» т.е. «в ручную» перевести в данный статус невозможно.

Заявление №01401/СЗ/180118151

| Заявление 01401/C3/180118151<br>саявление в ООО<br>Идентификатор d29234b0-06fc-45c4-b258-a86c00b7b9c9<br>Зарегистрировано 18.01.2018 11:08:55:167<br>Номер 01401/C3/180118151<br>Статус Зачислен на будущий год<br>Заявление на перевод Нет<br>Льгота -<br>Доп. информация -<br>Учебный год 2018<br>Адрес закреплен за Нет<br>ОО<br>Учился в центре Нет<br>образования[ЦО]<br>Источник регистрации Портал<br>Внешний 1801189182383717769<br>идентификатор в ЕЛК -                                                                                                    | • Редактирование 👻      | 🕀 Печать заявления 🛛 🖹 МВД 👻 🔮 ЕЛК 👻 |             |
|----------------------------------------------------------------------------------------------------|-------------------------|--------------------------------------|-------------|
| аявление в ООО<br>Идентификатор d29234b0-06fc-45c4-b258-a86c00b7b9c9<br>Зарегистрировано 18.01.2018 11:08:55:167<br>Номер 01401/C3/180118151<br>Статус Зачислен на будущий год<br>Заявление на перевод Нет<br>Льгота -<br>Доп. информация -<br>Учебный год 2018<br>Адрес закреплен за Нет<br>ОО<br>Учился в центре Нет<br>образования(ЦО)<br>Источник регистрации Портал<br>Внешний 1801189182383717769<br>идентификатор в ЕЛК -                                                                                                    | ] Заявление 01401/СЗ/18 | 0118151                              | 🔁 Обновит   |
| Идентификатор d29234b0-06fc-45c4-b258-a86c00b7b9c9<br>Зарегистрировано 18.01.2018 11:08:55:167<br>Номер 01401/C3/180118151<br>Статус Зачислен на будущий год<br>Заявление на перевод Нет<br>Льгота -<br>Доп. информация -<br>Учебный год 2018<br>Адрес закреплен за Нет<br>ОО<br>Учился в центре Нет<br>образования(ЦО)<br>Источник регистрации Портал<br>Внешний 1801189182383717769<br>идентификатор в ЕЛК -                                                                                                    | Заявление в ООО         |                                      |             |
| Зарегистрировано         18.01.2018 11:08:55:167           Номер         01401/C3/180118151           Статус         Зачислен на будущий год           Ваявление на перевод         Нет           Льгота         -           Доп. информация         -           Учебный год         2018           Адрес закреплен за         Нет           ОО         Учился в центре           Учился в центре         Нет           образования(ЦО)         -           Источник регистрации         Портал           Внешний         1801189182383717769           идентификатор         = | Идентификатор           | d29234b0-06fc-45c4-b258-a86c00b7b9c9 |             |
| Номер 01401/C3/180118151<br>Статус Зачислен на будущий год<br>Заявление на перевод Нет<br>Льгота -<br>Доп. информация -<br>Учебный год 2018<br>Адрес закреплен за Нет<br>ОО Учился в центре Нет<br>образования(ЦО)<br>Источник регистрации Портал<br>Внешний 1801189182383717769<br>идентификатор в ЕЛК -                                                                                                    | Зарегистрировано        | 18.01.2018 11:08:55:167              |             |
| Статус       Зачислен на будущий год         заявление на перевод       Нет         Льгота       -         Дсп. информация       -         Учебный год       2018         Адрес закреплен за       Нет         ОО       -         Учился в центре       Нет         образования(ЦО)       -         Источник регистрации       Портал         Внешний       1801189182383717769         идентификатор в ЕЛК       -                                                                                                    | Номер                   | 01401/C3/180118151                   |             |
| Наявление на перевод Нет<br>Льгота -<br>Доп. информация -<br>Учебный год 2018<br>Адрес закреплен за Нет<br>ОО<br>Учился в центре Нет<br>образования(ЦО)<br>Источник регистрации Портал<br>Внешний 1801189182383717769<br>идентификатор в ЕЛК -                                                                                                    | Статус                  | Зачислен на будущий год              |             |
| Льгота         -           Дсп. информация         -           Учебный год         2018           Адрес закреплен за         Нет           ОО         -           Учился в центре         Нет           образования(ЦО)         -           Источник регистрации         Портал           Внешний         1801189182383717769           идентификатор в ЕЛК         -                                                                                                    | Заявление на перевод    | Нет                                  |             |
| Доп. информация -<br>Учебный год 2018<br>Адрес закреплен за Нет<br>ОО<br>Учился в центре Нет<br>образования(ЦО)<br>Источник регистрации Портал<br>Внешний 1801189182383717769<br>идентификатор в ЕЛК -                                                                                                    | Льгота                  | -                                    |             |
| Учебный год 2018<br>Адрес закреплен за Нет<br>ОО<br>Учился в центре Нет<br>образования(ЦО)<br>1сточник регистрации Портал<br>Внешний 1801189182383717769<br>идентификатор в ЕЛК -                                                                                                    | Доп. информация         | -                                    |             |
| Адрес закреплен за Нет<br>ОО<br>Учился в центре Нет<br>образования(ЦО)<br>Істочник регистрации Портал<br>Внешний 1801189182383717769<br>идентификатор в ЕЛК -                                                                                                    | Учебный год             | 2018                                 |             |
| ОО<br>Учился в центре Нет<br>образования(ЦО)<br>1сточник регистрации Портал<br>Внешний 1801189182383717769<br>идентификатор в ЕЛК -                                                                                                    | Адрес закреплен за      | Нет                                  |             |
| Учился в центре Нет<br>образования(ЦО)<br>1сточник регистрации Портал<br>Внешний 1801189182383717769<br>идентификатор в ЕЛК -                                                                                                    | 00                      |                                      |             |
| образования(ЦО)<br>1сточник регистрации Портал<br>Внешний 1801189182383717769<br>идентификатор<br>Идентификатор в ЕЛК -                                                                                                    | Учился в центре         | Нет                                  |             |
| асточник регистрации Портал<br>Внешний 1801189182383717769<br>идентификатор<br>Идентификатор в ЕЛК -                                                                                                    | образования(ЦО)         | _                                    |             |
| идентификатор<br>Идентификатор в ЕЛК -                                                                                                    | источник регистрации    | Портал                               |             |
| идентификатор<br>Идентификатор в ЕЛК                                                                                                    | Внешнии                 | 1801189182383717769                  |             |
|                                                                                                    | идентификатор           |                                      |             |
|                                                                                                    | идентификатор в ЕЛК     | -                                    |             |
| Перевести в статус Отказ родителей от зачисления т Выполнит                                                                                                    | Перевести в статус      | Отказ родителей от зачисления        | • Выполнить |
|                                                                                                    |                         |                                      |             |

Если в период после зачисления ребенка в школу, но до зачисления его в АИС «Сетевой регион. Образование» родители обратились и были зачислены в другую общеобразовательную организацию – у школы есть возможность перевести его в технологический статус «Отказ родителей от зачисления», с указанием причины перевода заявления в данный статус.

|             | _        |  |  |
|-------------|----------|--|--|
| Подтвердить | Отменить |  |  |
| подтосрдить | Отменить |  |  |

Важно! Статус «Зачислен на будущий год» не является финальным. В дальнейшем, его в обязательном порядке необходимо перевести или в статус «Зачислен в ООО» или «Отказ родителей от зачисления».